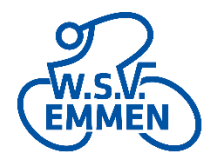

## Aanmelden via Datumprikker

## 1: Klik op "Aanmelden"

| W.S.V.            | Home Nieuws                | Wielrennen              | Mountainbiken        | Wedstrijden | С |  |
|-------------------|----------------------------|-------------------------|----------------------|-------------|---|--|
|                   | fraining Kibbelkoele       |                         | Kibbelkoele, 18.15 u |             |   |  |
| Di 03-09-<br>2019 | Time Trial WSV Emmen       |                         | elkoele, 18.00 u     |             |   |  |
| Zo 08-09-<br>2019 | Bikes4you Toertocht        | Odoo                    | orn, 9.00 u          | Aanmelden   |   |  |
| Zo 29-09-<br>2019 | ATBeetje Vals Plat Toertoc | ht Exloc                | 9.00 u               | Aanmelden   |   |  |
| Di 01-10-<br>2019 | Time Trial WSV Emmen       | Kibbe                   | elkoele, 18.00 u     |             |   |  |
| Zo 13-10-<br>2019 | Zantingh Tweewielers Toe   | <b>rtocht</b> Oost<br>u | erhesselen, 9.00     | Aanmelden   |   |  |
| Za 09-11-<br>2019 | Time Trial WSV Emmen       | Kibbe                   | elkoele              |             |   |  |
| Za 16-11-         | Training Kibbelkoele       | Kibbe                   | elkoele              |             |   |  |

2: Klik op V om aan te melden en klik op "opslaan".

Het is mogelijk om in later stadium aanmelding te wijzigen (afmelden).

Als ouder ook deelneemt, dit graag aangeven in tekstvak "opmerkingen", zie voorbeeld hieronder.

| Bikes4you Toertocht, Odoorn            |
|----------------------------------------|
| Georganiseerd door M18 Jeugd WSV Emmen |
|                                        |
| Wat gaan we doen?                      |
| Toertocht 30, 50 of 100 km             |
|                                        |
|                                        |
| waar gaan we neen?                     |
| Feesttent centrum Odoorn               |
| <b>Q</b>                               |
|                                        |
|                                        |
|                                        |
| Wanneer neem je deel?                  |
| 70.8 sentember 09:00 - 12:00           |
|                                        |
| begeleiding, Jeroen                    |
|                                        |
|                                        |
| opslaan                                |
|                                        |

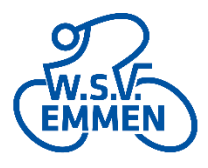

3: Vul voornaam én achternaam in van lid WSV (indien 2 kinderen lid zijn beide voornamen invullen). Vul e-mailadres in en klik op "ga door". Deelnemers zijn aangemeld en ontvangen automatisch een bevestiging per mail.

| Bikes4you Toertocht, Odoor<br>Georganiseerd door MTB Jeugd WSV Emmen | 'n        |
|----------------------------------------------------------------------|-----------|
| Maak jezelf bekend                                                   | ×         |
| naam                                                                 |           |
| Dylan de Geus                                                        |           |
| e-mailadres                                                          |           |
| <u>mtb</u> -jeugd@ <u>wsvemmen.nl</u>                                |           |
| ga door                                                              |           |
| Heb je al een account? Dan kun je ook inloggen.                      |           |
| of                                                                   |           |
| Meld aan met Facebook G Meld aan m                                   | et Google |
|                                                                      |           |
| begeleiding, Jeroen                                                  |           |
|                                                                      |           |
|                                                                      |           |

Opmerking: Het is mogelijk om alle afspraken via datumprikker als app (Android en iOS) op de telefoon centraal te beheren. Ga naar de Google Play Store voor Android of App Store voor iOS.

Let op: maak account wel aan op naam van het WSV Lid zodat juiste naam op de aanmeldigenlijst verschijnt.